Via Melis Marini, 20 – 09131 Cagliari Tel. 070523546 – fax 070520393 e-mail: <u>tendero@tiscali.it</u> Pec: <u>tenderdue@ecert.it</u> sito web: <u>www.tenderdue.it</u>

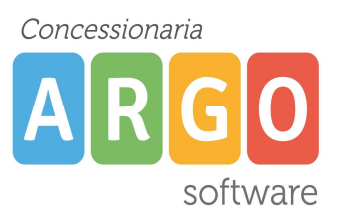

### **GESTIONE COLLOQUI CON SCUOLANEXT**

L'applicativo Argo Scuolanext permette di agevolare la gestione dei colloqui tra docenti e genitori tramite le prenotazioni.

I docenti impostano le loro disponibilità; il genitore ha la possibilità di prenotarsi e vedere il numero attribuito in base alla coda. Il docente potrà visualizzare e stampare l'elenco delle prenotazioni.

Di seguito indichiamo i passaggi da svolgere.

### Accesso Docente

Dal menù Comunicazione, cliccare su Ricevimento Docenti

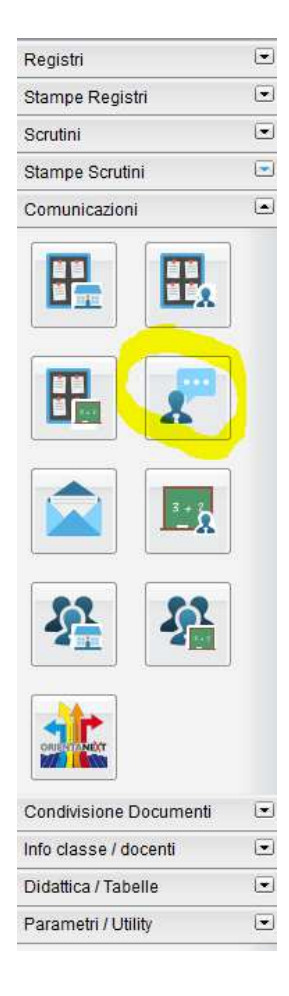

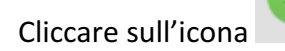

ed inserire una nuova disponibilità.

Via Melis Marini, 20 – 09131 Cagliari Tel. 070523546 – fax 070520393 e-mail: <u>tendero@tiscali.it</u> Pec: <u>tenderdue@ecert.it</u> sito web: <u>www.tenderdue.it</u>

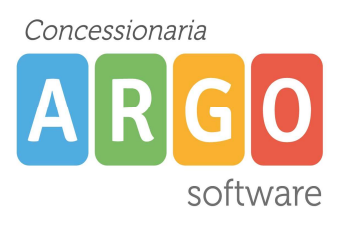

| Disponibilità Docente |                                     | ×                |
|-----------------------|-------------------------------------|------------------|
| Tipo di Ricevimento:  | ● Una Tantum ○ Periodico            |                  |
| Data Ricevimento:     | 25/11/2015                          |                  |
| Dalle ore (HH:MM):    | 10:00 Alle ore (HH:MM): 11:00       |                  |
| Max Prenotazioni:     | 3 Data Max Prenotazione: 24/11/2015 | <b>=</b>         |
| Luogo di ricevimento: | AULA DOCENTI                        |                  |
| Annotazioni:          |                                     | ]                |
| E-Mail Docente:       |                                     |                  |
| Attivo:               | ®Si ⊖No                             |                  |
|                       |                                     | Conferma Annulla |

### Una volta inserita verrà visualizzata nella maschera principale

Disponibilita Docenti

| сніцаі                 |            | Visual    | izza a partire | dal: 20/11/2015    | · ·              |              |                   |             |        |
|------------------------|------------|-----------|----------------|--------------------|------------------|--------------|-------------------|-------------|--------|
| Giorno                 | Una Tantum | Dalle Ore | Alle Ore       | Scad. Prenotazioni | Max Prenotazioni | Prenotazioni | Prenot. Annullate | Annotazione | Attivo |
| 25/11/2015 (Mercoledì) | Si         | 10:00     | 11:00          | 24/11/2015         | 3                | 0            | 0                 |             | Si     |
|                        |            |           |                |                    |                  |              |                   | _           |        |

Il docente potrà in qualsiasi momento visualizzare il numero di prenotazioni e dall'icona we vedere e/o stampare l'elenco.

### Accesso Genitore

Una volta effettuato l'accesso dal menù Servizi Classe, Ricevimento Docenti

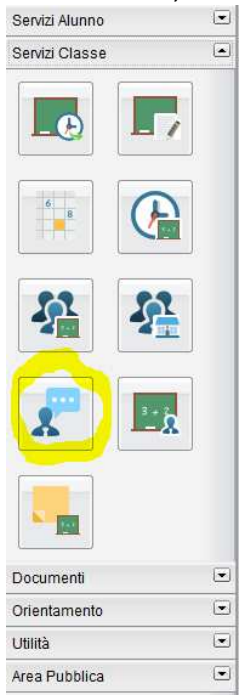

Via Melis Marini, 20 – 09131 Cagliari Tel. 070523546 – fax 070520393 e-mail: <u>tendero@tiscali.it</u> Pec: <u>tenderdue@ecert.it</u> sito web: <u>www.tenderdue.it</u>

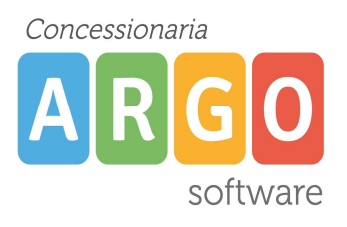

Il genitore potrà visualizzare le prenotazione sinora effettuate e crearne nuove dal pulsante

🕂 Nuova Prenotazione

in alto a sinistra.

Per creare una nuova prenotazione, selezionare il docente (1), la disponibilità data dal docente (2) e cliccare su *Nuova Prenotazione* (3)

| Nuova P<br>Docen     | renotazion<br>ti<br>SSI MARIO (S | e<br>Toria)       |                |         |                                  |             |
|----------------------|----------------------------------|-------------------|----------------|---------|----------------------------------|-------------|
| Giorno<br>25/11/2015 | Dalle ore<br>10:00               | Alle ore<br>11:00 | Max Pren.<br>3 | N.Pren. | Prenotazioni entro<br>24/11/2015 | Annotazione |
|                      |                                  |                   |                |         |                                  |             |
|                      |                                  |                   |                |         |                                  |             |
|                      |                                  |                   |                |         |                                  |             |
| + Nuov               | a Prenotazion                    |                   | 3]             |         |                                  |             |

Il programma mostra una finestra con la scelta del genitore, l'indirizzo email e un recapito telefonico che verranno rese disponibili al docente per eventuali comunicazioni riguardo l'incontro.

Via Melis Marini, 20 – 09131 Cagliari Tel. 070523546 – fax 070520393 e-mail: <u>tendero@tiscali.it</u> Pec: <u>tenderdue@ecert.it</u> sito web: <u>www.tenderdue.it</u>

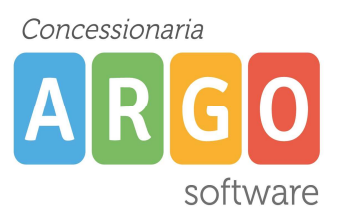

| Prenotazione                    |                   | ×          |
|---------------------------------|-------------------|------------|
| Docente:<br>Email Docente:      | ROSSI MARIO       |            |
| Prenotazione per il giorno:     | 25/11/2015        |            |
| Genitore:                       | BALDINI ROBERTO   | ~          |
| Confermare indirizzo email:     | pippo@paperino.it |            |
| Confermare recapito telefonico: | 06-8840357        |            |
|                                 |                   |            |
|                                 |                   |            |
|                                 |                   |            |
|                                 |                   | V Conferma |

Una volta confermato il sistema assegna al genitore <u>un ticket numerico di prenotazione</u> basato sulle prenotazioni di altri genitori, già salvate in archivio per quel colloquio. Il numero verrà mostrato nella colonna *"Sei il numero..."* disponibile nella finestra di gestione delle prenotazioni. IMPORTANTE: il numero di prenotazione assegnato NON E' FISSO, per esempio può diminuire in caso di annullamento di una prenotazione fatta da un genitore con un numero di ticket minore.

|             | Dane ore | Alleore | Docente     | Genitore        | Data Pren. | Ora Pren. | Sei il numero |
|-------------|----------|---------|-------------|-----------------|------------|-----------|---------------|
| 5/11/2015 1 | 10:00    | 11:00   | ROSSI MARIO | BALDINI ROBERTO | 20/11/2015 | 10:53     | 1             |
|             |          |         |             |                 |            |           |               |